# EZL-300W Lite

Version 1.0

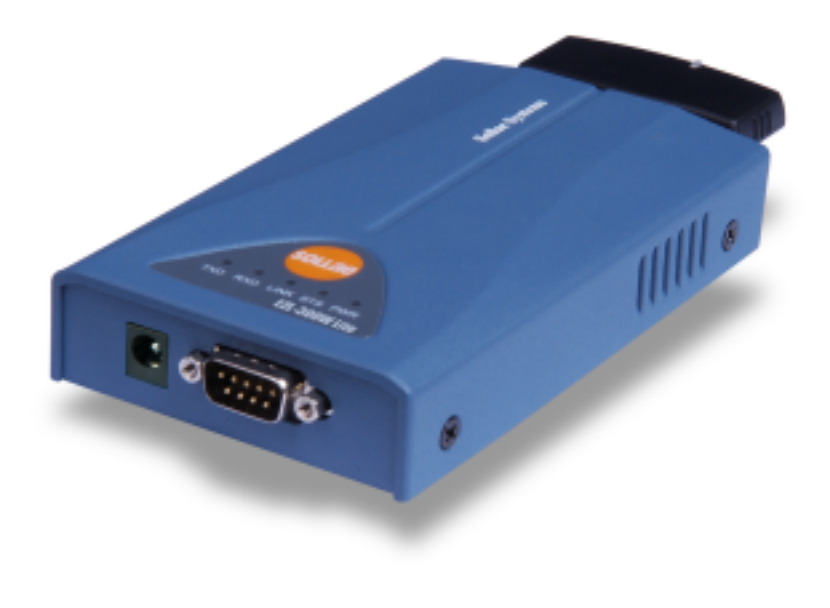

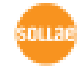

| 1.     | •••••    |     | 4 -  |
|--------|----------|-----|------|
| 1.1.   |          |     | 4 -  |
| 1.2.   |          |     | 4 -  |
| 1.3.   |          |     | 5 -  |
| 1.4.   |          |     | 5 -  |
| 1.4.1. |          |     | 5 -  |
| 1.4.2. | RS232 D  | sub | 6 -  |
| 1.4.3. |          |     | 7 -  |
| 1.4.4. |          |     | 7 -  |
| 2.     |          |     | 8 -  |
| 2.1.   |          |     | 8 -  |
| 2.1.1. |          |     | 9 -  |
| 2.1.2. |          |     | 9 -  |
| 2.1.3. |          |     | 9 -  |
| 2.1.4. |          |     | 10 - |
| 2.2.   |          |     | 10 - |
| 2.2.1. | PC IP    |     | 10 - |
| 2.2.2. | AP       |     | 10 - |
| 2.2.3. | ezTCP    |     | 11 - |
| 2.2.4. | ezTCP    |     | 11 - |
| 2.2.5. | PC       |     | 12 - |
| 2.2.6. |          |     | 12 - |
| 3.     |          | IP  | 13 - |
| 3.1.   |          |     | 13 - |
| 3.1.1. |          |     | 13 - |
| 3.1.2. | ezTCP    |     | 15 - |
| 3.2.   | IP       |     | 16 - |
| 3.2.1. | ezConfig |     | 17 - |
| 3.2.2. | AT comn  | and | 21 - |
| 3.2.3. | ARP      | IP  | 21 - |
| 3.2.4. | DHCP     | IP  | 22 - |
| 4.     |          |     | 23 - |
| 4.1.   |          |     | 23 - |

| 4.1.1. | ••••  | - 23   | 3 - |
|--------|-------|--------|-----|
| 4.1.2. |       | - 23   | 3 - |
| 4.2.   |       | ISP 24 | 5 - |
| 4.2.1. |       | - 25   | 5 - |
| 4.2.2. | ISP   | - 25   | 5 - |
| 4.3.   | Norm  | ыL 26  | 6 - |
| 5.     | NORMA | L 27   | 7 - |
| 5.1.   | T2S   | - 27   | 7 - |
| 5.2.   | ATC   | 29     | 9 - |
| 5.3.   | COD   | 31     | 1 - |
| 5.4.   | U2S   | 33     | 3 - |
| 6.     | ATC   | - 35   | 5 - |
| 6.1.   |       | 35     | 5 - |
| 6.1.1. | AT    | - 33   | 5 - |
| 6.2.   | A     | JT 35  | 5 - |
| 6.3.   | A     | Т 3с   | 6 - |
| 6.4.   |       | 30     | 6 - |
| 6.4.1. |       | 37     | 7 - |
| 6.4.2. |       | 37     | 7 - |
| 6.5.   | AT    |        | 7 - |
| 6.6.   |       |        | 8 - |
| 6.6.1. |       | - 38   | 8 - |
| 6.6.2. |       | - 38   | 8 - |
| 6.7.   |       | - 38   | 8 - |
| 6.7.1. |       | 38     | 8 - |
| 6.7.2. |       |        | 9 - |
| 7.     |       | / / 40 | ) - |
| 7.1.   |       | 40     | 0 - |
| 7.2.   |       | 40     | 0 - |
| 7.2.1. | ••••  |        | ) - |
| 7.2.2. | . A   | - 40   | ) - |
| 7.2.3. | A     | - 40   | ) - |
| 7.3.   |       | 40     | 0 - |

1.

1.1.

가 가

 TCP/IP
 . ,

 TCP/IP
 TCP/IP

 TCP/IP
 , TCP/IP

 , (OS)
 .

.

 EZL-300W Lite(" " .) ezTCP

 IEEE802.11b(wireless LAN, ) TCP/IP

 .
 ezTCP 7 EZL-300W Lite(

 ezTCP .)
 TCP/IP

 ,
 TCP/IP

.

EZL-300W Lite Access Point(AP, AP) infrastructure , AP 1:1 ad-hoc

EZL-300W Lite TCP/IP/UDP DHCP 가 .

1.2.

- EZL-300W Lite
- 3.3V 16bit PCMCIA ( )
- 5V ( )
- PC RS232C ( )

1.3.

|                | 5V                                     |
|----------------|----------------------------------------|
|                | 320mA typical                          |
|                | (It depends on wireless LAN card)      |
|                | 137mm x 78mm x 28mm                    |
|                | 305 g                                  |
|                | 9pin Dsub male                         |
|                | 16bit PC card                          |
| RS2            | 32 level(1200bps ~ 115200bps)          |
|                | RTS/CTS                                |
| IEEE802.11     | Ib wireless LAN(infrastructure/ad-hoc) |
| TCP,           | UDP, IP, ICMP, ARP, DHCP, WEP          |
| T2S            | TCP,                                   |
| COD            | TCP,                                   |
| ATC            | TCP, /                                 |
| AIC            | (AT command emulation)                 |
| U2S            | UDP                                    |
| ezConfig       |                                        |
| ezSerialConfig |                                        |
| ezterm         |                                        |
| wflash         |                                        |

P

ezTCP

.

.

(http://www.eztcp.com)

1.4.

1.4.1.

DC5V

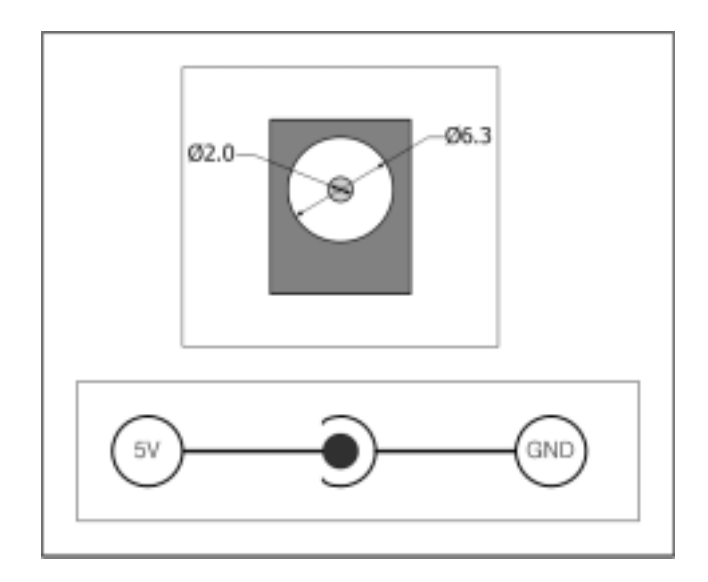

1.4.2. RS232 Dsub

.

9 Dsub MALE

가

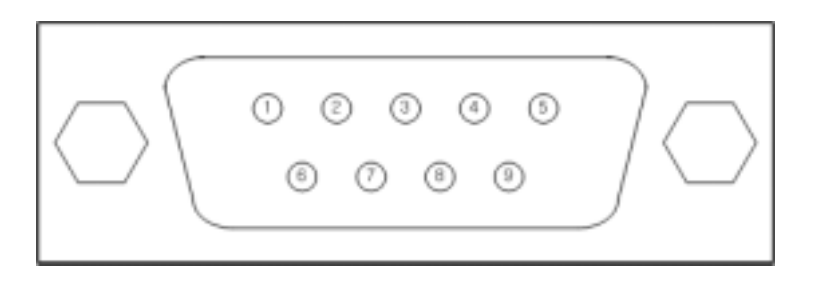

| 1 | NC  |                     |        |   |    |
|---|-----|---------------------|--------|---|----|
| 2 | RXD | Receive Data        | RS232  |   |    |
| 3 | TXD | Transmit Data       | RS232  |   |    |
| 4 | DTR | Data Terminal Ready | RS232  |   | ON |
| 5 | GND | Ground              | Ground | - |    |
| 6 | DSR | Data Set Ready      | RS232  |   |    |
| 7 | RTS | Request To Send     | RS232  |   |    |
| 8 | CTS | Clear To Send       | RS232  |   |    |
| 9 | NC  |                     |        |   |    |

1.4.3.

ezTCP 5

|      |  | LED |    |   |     |
|------|--|-----|----|---|-----|
| PWR  |  |     |    |   |     |
|      |  | 1   | IP |   | TCP |
| STS  |  | 4   | IP |   |     |
|      |  |     |    | 1 |     |
|      |  |     | TC | Ρ |     |
| LINK |  |     |    |   | 가   |
| RXD  |  |     |    |   |     |
| TXD  |  |     |    |   |     |

•

.

1.4.4.

ezTCP PCMCIA PCMCIA . 3.3V 16 bit PC card(PCMCIA) , Intersil

•

PRISM 2.5 PRISM 3.0

# 2.

## 2.1.

ezTCP

| ez I CP |                                                                 |        |
|---------|-----------------------------------------------------------------|--------|
|         |                                                                 |        |
|         |                                                                 | 3.1.1. |
| 1.      | IP                                                              |        |
|         |                                                                 |        |
|         |                                                                 |        |
|         | ezSerialConfig                                                  | 3.1.2. |
| 2.      | (infrastructure, ad-hoc)<br>SSID(Service Set<br>Identification) | 3.1.1. |
|         | WEP , :key                                                      |        |
| 3.      | LINK LED                                                        |        |
|         | ezConfig                                                        | 3.2.1. |
|         | ATC AT                                                          | 6.     |
| 4.      | arp<br>(IP )                                                    | 3.2.3. |
|         | IP                                                              | 3.2.   |
|         |                                                                 | 3.2.   |
|         | ( )                                                             | 4.3.   |
|         | 5.                                                              |        |

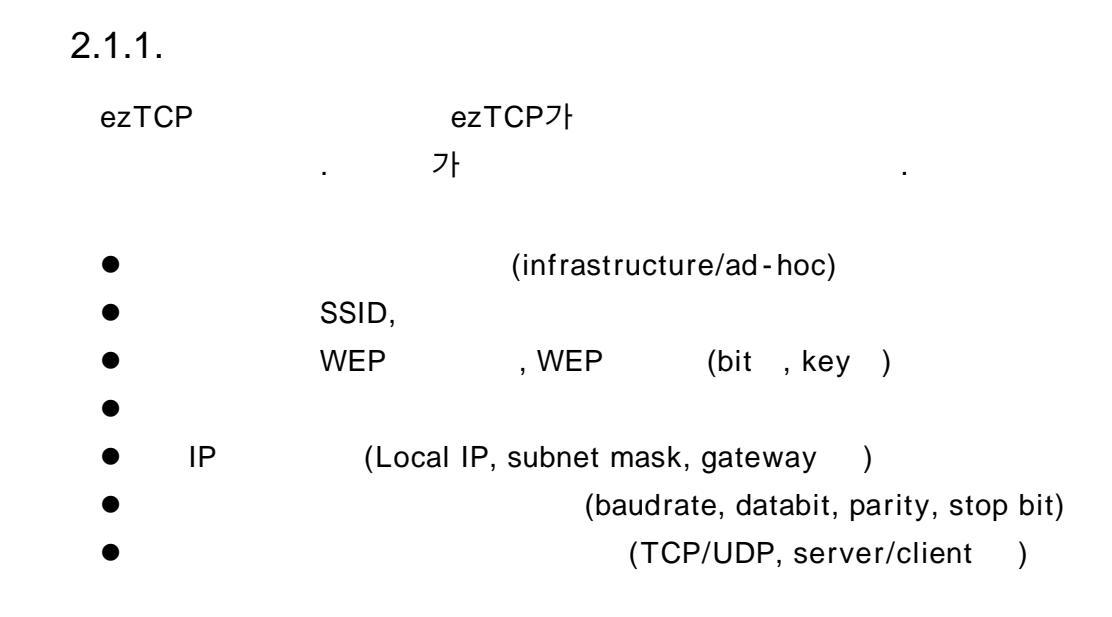

ezTCP

"3.1"
 "4.3 Normal"
 "

#### 2.1.2.

ezTCP . 가 PCMCIA

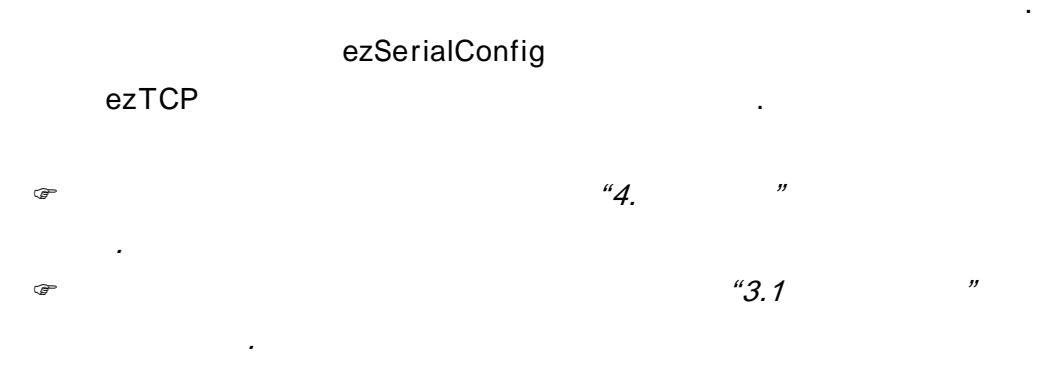

2.1.3.

PCMCIA

ezTCP

|        | RS232 |     |        |  |
|--------|-------|-----|--------|--|
| l      | LINK  |     | . LINK |  |
| AP     | lir   | וk가 |        |  |
| . LINK |       |     | AP     |  |
|        |       |     |        |  |

2.1.4.

ezConfig IP , , , . "*3.2 IP "* 

2.2.

infrastructure , AP PC , PC IP 10.1.0.2

.

2.2.1. PC IP

PC IP

| IP | 10.1.0.2  |
|----|-----------|
|    | 255.0.0.0 |
| IP | 0.0.0.0   |

.

2.2.2. AP

AP PC

1:1

.

.

AP PC LINK . 가 AP AP .

#### 2.2.3. ezTCP

|      | RS232 | PC | ezTCP |    | PCMCIA |
|------|-------|----|-------|----|--------|
|      |       | ez | ТСР   |    |        |
|      | ezTCP | 가  |       | AP |        |
| . AP | LINK  |    | . AP  |    |        |

.

| SS | SID  |       | AP             |
|----|------|-------|----------------|
|    | 가    |       | ezSerialConfig |
| AP | SSID | ezTCP |                |

#### 2.2.4. ezTCP

| ezTCP | ezConfig | ezTCP |
|-------|----------|-------|
|       |          |       |

ezConfig ezConfig [PROBE] ezConfig ezConfig

| HAC ADDRESS      | LOCAL IP ADDRESS                | BAUD RATE       | DATA BITS   |
|------------------|---------------------------------|-----------------|-------------|
| 🔣 30 F9 60 00    | 31 10 1 0 1                     | 19288 -         | 8 -         |
| MAC ADDRESS LIST | SUBNET MASK                     | PARETY          | FLOW CTRL   |
|                  | 255 0 0 0                       | HOHE -          | HONE -      |
|                  | GRTEWRY                         | HDS TYPE        | TIME DUT    |
|                  | 0 8 8 8                         | FTC(1) -        | 0           |
|                  | NAME SERVER                     | LDCAL POST      | PEER PORT   |
|                  |                                 | <i>t</i> )      | 0           |
|                  | NAT IP ADDRESS                  | WATER HARK      |             |
|                  |                                 | 1               | 0 2 7 3 0/6 |
|                  | PEER IP ADDRESS                 | PASSMORD        |             |
|                  | 0 0 0 0                         |                 | CHANGE PVD  |
| 7 EZCEG IZ ERP   | C DHCF C PPPol<br>B URITE PPPnE | E F TELMET      | FRIC FCS    |
| FRUBE BEAL       |                                 |                 |             |
| zTCP7            | [MAC ADDRE                      | ESS LIST]       | ezTC        |
| zTCP7            | [MAC ADDRE                      | ESS LIST]<br>)가 | ezTC        |

[LOCAL PORT] 1470 가 .

#### [WRITE]

| 🔐 ezConfig – ezTCP                                                        | X                                                                                                    |
|---------------------------------------------------------------------------|----------------------------------------------------------------------------------------------------|
| MAC ADDRESS<br>00 30 F9 00 00 01<br>MAC ADDRESS LIST<br>00:30:F9:00:00:01 | LOCAL IP ADDRESS         10       1         10       1         SUBNET MASK         255       0         0       0         GATEMAY         0       0         NAME SERVER         0       0         0       0         0       0         0       0         0       0         0       0         0       0         0       0         0       0         0       0         0       0         0       0         0       0         0       0         0       0         0       0         0       0         0       0         0       0         0       0         0       0         0       0         0       0 |
| 🔽 EZCFG 🖾 ARP                                                             | DHCP FPPOE FILMET FILCES                                                                                                    |
| PROBE READ                                                                | WRITE PPPOE ID STATUS EXIT                                                                                                    |

### 2.2.5. PC

| PC       | ezTCP |   |           |
|----------|-------|---|-----------|
| 8 ,<br>가 | 1,    | , | 19200bps, |

## 2.2.6.

|                | 가       | PC    |        |    |      |       | telnet |
|----------------|---------|-------|--------|----|------|-------|--------|
|                | TCP     |       |        |    |      |       |        |
| "telnet 10.1.0 | .1 1470 | "     |        |    |      |       |        |
| ТСР            |         | ezTCP | STS    |    |      |       |        |
| "STS"가         |         |       | telnet | ". | 123" |       |        |
|                | "123"   |       | ,      |    |      | "ABC" |        |
| telnet         | "AB     | C"    | 가      |    |      |       |        |
|                |         |       |        |    |      |       |        |

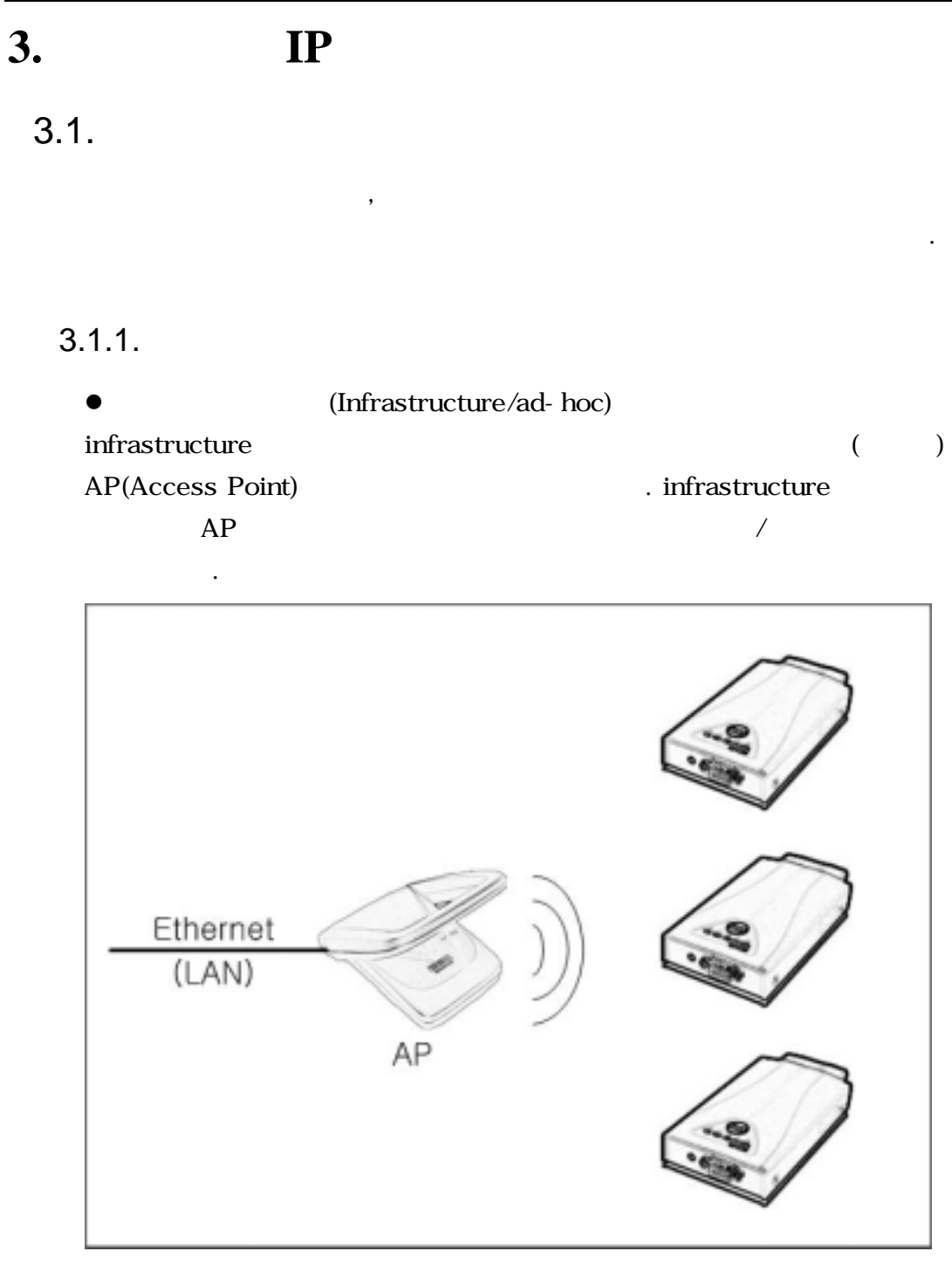

<infrastructure>

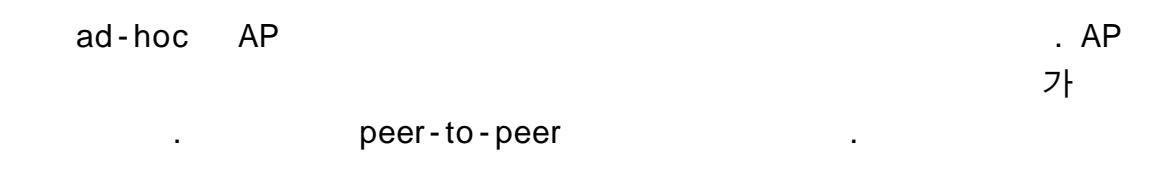

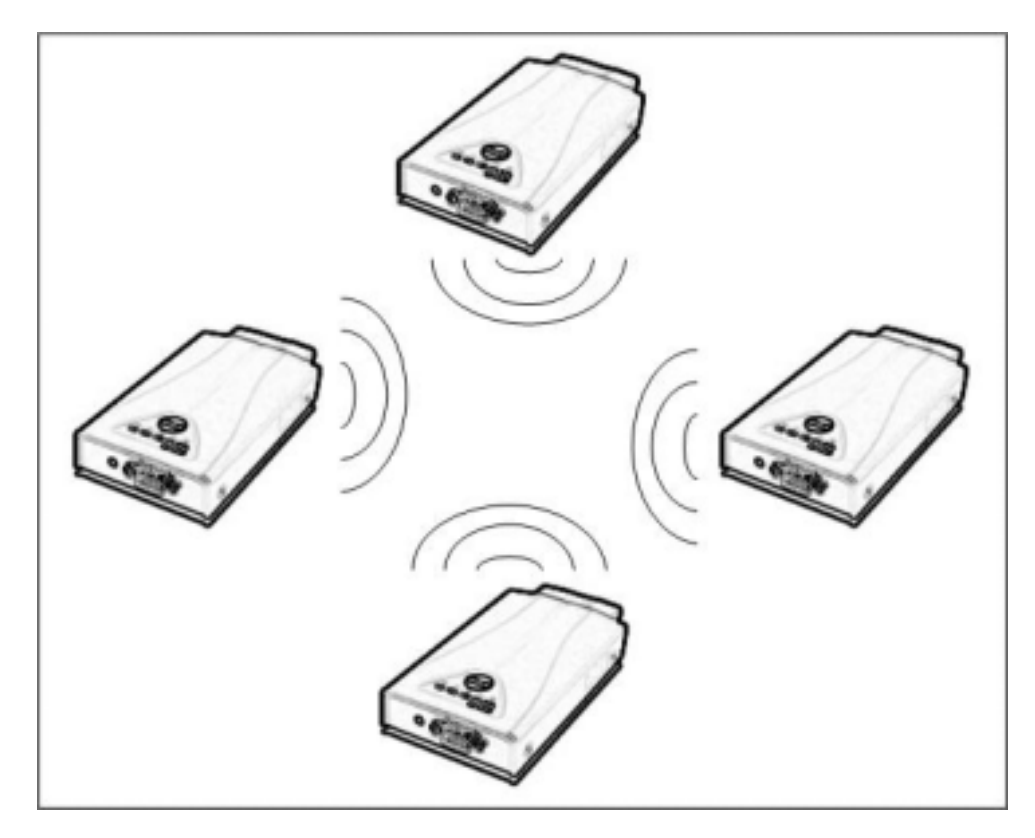

<ad-hoc>

| <ul> <li>SSID(Serv</li> </ul> | ice Set Identifier | ·)      |    |    |      |
|-------------------------------|--------------------|---------|----|----|------|
|                               | AP                 |         |    |    |      |
| 3                             |                    |         |    | ID | SSID |
| . , Infrastru                 | cture              |         |    |    |      |
| AP SSID                       | ezTCP              | (3.1.2. | )  |    | AP   |
|                               | . AP SSID          |         | AP |    |      |
| AP                            |                    |         |    |    | SSID |
|                               | , ezTCP            |         | 가  |    | AP   |
|                               |                    |         |    |    |      |
| ezTCP                         | SSID               |         | 32 | ,  |      |
| ASCII                         |                    |         |    |    |      |
|                               |                    |         |    |    |      |

• (channel)

AP

.

• WEP(Wired Equivalent Privacy)

•

|       |             |               | WEP |     |
|-------|-------------|---------------|-----|-----|
|       |             | . WEP         |     | key |
| key   | 6           | 64            | 128 |     |
| . WEP |             |               | 가   |     |
| •     | (Authentica | tion Protocol | )   |     |

(IEEE802.1x) 가 . ezTCP

3.1.2. ezTCP

ezSerialConfig

. . .

| TARGET<br>SSID | SSID                   |   |  |  |  |  |
|----------------|------------------------|---|--|--|--|--|
| CREATE         | ad-hoc                 |   |  |  |  |  |
| SSID           | SSID                   |   |  |  |  |  |
|                | 0) IBSS: ad-hoc        |   |  |  |  |  |
|                | 1) BSS: infrastructure |   |  |  |  |  |
| CCTIPE         | 2) WDS: ( )            |   |  |  |  |  |
|                | 3) Pseudo IBSS: ( )    |   |  |  |  |  |
| CHANNEL        |                        | 0 |  |  |  |  |
|                | 0) WEP                 |   |  |  |  |  |
| WEP TYPE       | 1) 64 WEP              | 0 |  |  |  |  |
|                | 2) 128 WEP             |   |  |  |  |  |
| KEY ID         |                        | 0 |  |  |  |  |

• ezSerialConfig

| 가              |       |           | PC |
|----------------|-------|-----------|----|
| СОМ            |       | 가 .       |    |
| ezSerialConfig |       |           |    |
| ezSerialConfig |       |           |    |
| [READ]         |       | . [READ]  |    |
| ezTCP          |       |           |    |
| ezSerialConfig |       | , [WRITE] |    |
| [WRITE]        | EZTCP | EEPROM    |    |

ezSerialConfig
 IP
 ezConfig
 .

## 3.2. IP

| TCP/IP |   |          | IP |   |   |       |
|--------|---|----------|----|---|---|-------|
|        |   | IP       |    |   |   |       |
| (      | , | ,        | ,  |   | ) | ezTCP |
|        |   |          |    |   |   |       |
| IP     |   |          |    |   |   |       |
|        |   | ezConfig |    | , |   |       |

| ezSerialConfig |     | , ATC | AT |     |    |
|----------------|-----|-------|----|-----|----|
|                | MAC | (     | )  | ARP | IP |
|                |     |       |    |     |    |

|    | LOCAL IP    |          |
|----|-------------|----------|
|    | ADDRESS     | ezicp ip |
|    | SUBNET MASK |          |
|    | GATEWAY     | IP       |
| IP | LOCAL PORT  |          |
|    | PEER IP     | IP       |
|    | ADDRESS     |          |
|    | PEER PORT   |          |

|    | BAUD RATE  |          |    | (bps) |
|----|------------|----------|----|-------|
|    | DATA BITS  |          |    |       |
|    | PARITY     |          |    |       |
|    | FLOW CTRL  |          |    |       |
|    | MUX TYPE   |          |    |       |
| /  | WATER MARK | /        |    |       |
|    | TIMEOUT    |          |    |       |
|    | EZCFG      | ezConfig |    |       |
|    | ARP        | ARP      | IP |       |
| IP | DHCP       | ezTCP IP |    | DHCP  |

#### 3.2.1. ezConfig

ezTCP (IP , ) ezConfig 7 . ezConfig Microsoft Windows (Windows 98, 98SE, 2000 pro, ME, XP pro/home) . ezConfig

•

| 🔐 ezConfig – ezTCP                                   |                                                                                                    |                                                                                                    | ×                                                                                                  |
|------------------------------------------------------|----------------------------------------------------------------------------------------------------|----------------------------------------------------------------------------------------------------|----------------------------------------------------------------------------------------------------|
| MAC ADDRESS<br>10 30 F9 00 00 01<br>MAC ADDRESS LIST | LOCAL IP ADDRESS<br>10 1 0 1<br>SUBNET MASK<br>255 0 0 0<br>CATEMAY<br>0 0 0 0 0<br>NAME SERVER<br>NAT IP ADDRESS<br>PEER IP ADDRESS<br>0 0 0 0 0 | BAUD RATE<br>19200 V<br>PARITY<br>NONE V<br>MUX TYPE<br>ATC(1) V<br>LOCAL PORT<br>0<br>WATER MARK<br>1<br>PASSMORD | DATA BITS<br>8 V<br>FLOW CTRL<br>NONE V<br>TIME OUT<br>0<br>PEER PORT<br>0<br>OPTION<br>CHANGE PHD |
| REZCEG RARP                                          | DHCP PPPOE<br>WRITE PPPoE ID                                                                                                    | TELNET<br>STATUS                                                                                                   | EAPOL                                                                                              |

ezConfig EZL - 300W Lite

, ezTCP

ezConfig

 PROBE
 EZL-300W Lite
 ezTCP

 .
 MAC ADDRESS LIST

•

ezTCP MAC ADDRESS , ezTCP

MAC ADDRESS ezTCP 6 16 , ezTCP . ezTCP7 LIST

.

ezTCP . ezTCP

EXIT ozConfig

EXIT ezConfig ESC ezConfig7

CHANGE PUD ezTCP

, ezTCP PASSWORD

ezSerialConfig .

STATUS ezTCP

IP / MAC ADDRESS LIST

ezConfig ezTCP IP , ezTCP

,

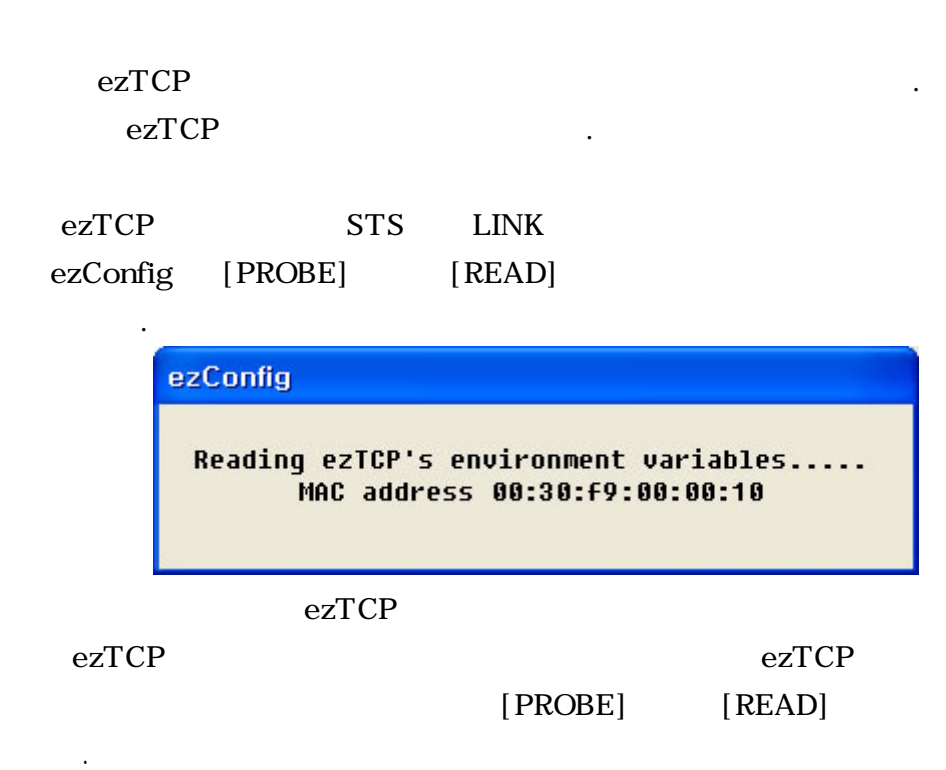

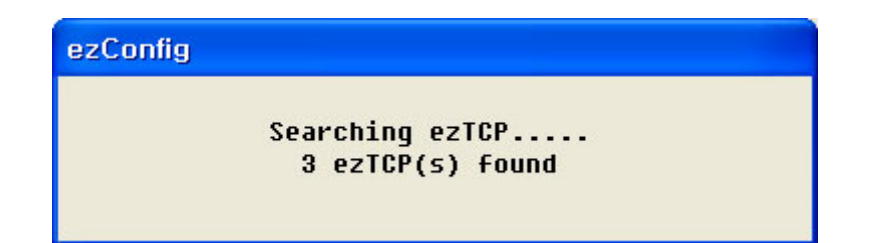

1ezTCP7ezConfig[MAC ADDRESSLIST]MAC ADDRESS7. [MAC ADDRESS LIST]MAC ADDRESSMACADDRESS7. ezConfig

•

| 🕌 ezConfig - ezTCP                                                        |                                                                                                    | ×                                                                                                    |
|---------------------------------------------------------------------------|----------------------------------------------------------------------------------------------------|----------------------------------------------------------------------------------------------------|
| MAC ADDRESS<br>00 30 F9 00 4a 2b<br>MAC ADDRESS LIST<br>00:30:F9:00:4a:2b | LOCAL IP ADDRESS<br>10 1 0 1<br>SUBNET MASK<br>255 0 0 0<br>GATEWAY<br>0 0 0 0<br>NAME SERVER<br>NAT IP ADDRESS | BAUD RATE DATA BITS<br>19200 V 8 V<br>PARITY FLOW CTRL<br>NONE V NONE V<br>MUX TYPE TIME OUT<br>T2S(0) V 0<br>LOCAL PORT PEER PORT<br>1470<br>WATER MARK |
| F EZCFG F ARP                                                             | PEER IP ADDRESS<br>255 255 255 255<br>DHCP PPPoE<br>WRITE PPPoE ID                                              | © OPTION PASSWORD CHANGE PWD                                                                                                    |

|                            | fig [MUX TYPE]                                                                                                    | [LOCAI |
|----------------------------|----------------------------------------------------------------------------------------------------|--------|
|                            | . [WRITE]                                                                                                    |        |
| ezTCP                      |                                                                                                    | 가      |
| ezTCP                      |                                                                                                    |        |
|                            | PING ezTCP IP 가<br>. ezTCP IP 가                                                                                                    |        |
| PING                       | . "Request timed out"                                                                                                    | 가      |
| IP                         |                                                                                                    |        |
| C<br>P<br>R<br>R<br>R<br>R | :: \ >ping a.b.c.d<br>inging a.b.c.d with 32 bytes of data:<br>eply from a.b.c.d: bytes=32 time=1ms TTL=64<br>eply from a.b.c.d: bytes=32 time=1ms TTL=64<br>eply from a.b.c.d: bytes=32 time=1ms TTL=64<br>eply from a.b.c.d: bytes=32 time=1ms TTL=64 |        |
|                            | ezSerialConfi                                                                                                    | ʻig    |

#### 3.2.2. AT command

ATC AT .

#### 3.2.3. ARP IP

| Windows,  | UNIX(Linu> | ()     | arp      |         |      |  |
|-----------|------------|--------|----------|---------|------|--|
| arp cache | table      |        | . arp ca | ache ta | able |  |
| ezTCP     |            | , ping | ezTCP    | IP      | 가    |  |
| arp       | IP         | EEPROM |          |         |      |  |

| Windows   | DOS | Linux     | arp cache table |    |
|-----------|-----|-----------|-----------------|----|
| . ezTCP   |     | 가 00:30:f | 9:00:00:01      | IP |
| 가 a.b.c.d |     |           | IP              |    |

Windows

```
C: \ >arp -s a.b.c.d 00-30-f9-00-00-01
                                            table
C: \ >arp -a
Interface: xxx.xxx.xxx on Interface xxxxxxxx
Internet Address
                     Physical Address
                                          Туре
a.b.c.d
                     00-30-f9-00-00-01
                                           static
C: \ >ping a.b.c.d
Pinging a.b.c.d with 32 bytes of data:
Reply from a.b.c.d: bytes=32 time=1ms TTL=64
Reply from a.b.c.d: bytes=32 time=1ms TTL=64
Reply from a.b.c.d: bytes=32 time=1ms TTL=64
Reply from a.b.c.d: bytes=32 time=1ms TTL=64
C: \ >
```

| • Linux       |              |                    |              |           |
|---------------|--------------|--------------------|--------------|-----------|
| rtos:~>arp -s | a.b.c.d 00:3 | 30:f9:00:00:01 tal | ble          |           |
| rtos:~>arp    |              |                    |              |           |
| Address       | HWtype       | HWaddress          | FLags Ma     | ask Iface |
| a.b.c.d       | ether        | 00:30:f9:00:00:01  | CM           | eth0      |
| rtos:~>ping a | .b.c.d       | e                  | zTCP ping te | est       |
| Pinging a.b.o | c.d with 32  | bytes of data:     |              |           |
| Reply from a  | .b.c.d: byte | es=32 time=1ms TT  | L=64         |           |
| Reply from a  | .b.c.d: byte | es=32 time=1ms TT  | L=64         |           |
| Reply from a  | .b.c.d: byte | es=32 time=1ms TT  | L=64         |           |
| Reply from a  | .b.c.d: byte | es=32 time=1ms TT  | L=64         |           |

3.2.4. DHCP IP

DHCP 7 ezTCP IP , , DHCP ezConfig [DHCP] DHCP [ARP]

DHCP IP IP 7 T2S U2S .

## 4.

#### 4.1.

#### 4.1.1.

ezTCP 3가 (normal , , ISP )가 . normal , , ( ) , ISP

ezTCP .

#### 4.1.2.

normal
 PCMCIA 가 ezTCP normal

 .ezTCP normal
 , LINK .

#### •

ezTCP PC ezSerialConfig , PCMCIA 가 2-3

#### ezSerialConfig

.

• ISP

ezTCP PC ( , ) 115200bps . PCMCIA 가 <CR>(0x0d) "000" 가 "flash" ISP .

# ISP

000 100 AVR/64 BOOTLDR 10 SOLLAE SYSTEMS 203 vender: 0x1F, device code: 0x35

.

|        | PCMCIA |                    |                 |
|--------|--------|--------------------|-----------------|
| normal |        | T2S, ATC, COD, U2S |                 |
|        |        | ()                 | 115200bps,N,8,1 |
| ISP    |        |                    | 115200bps,N,8,1 |

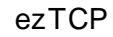

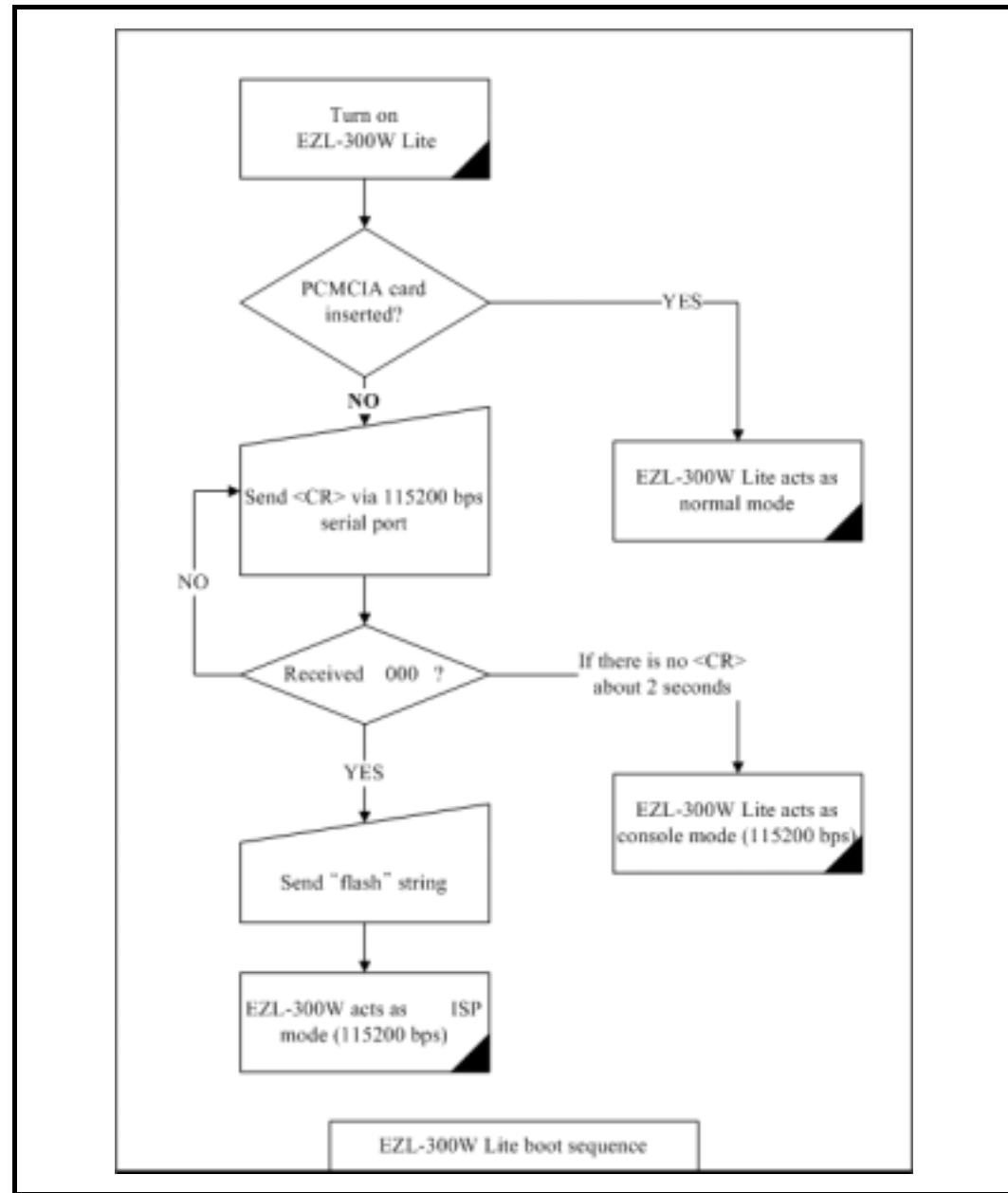

### 4.2.

## ISP

#### 4.2.1.

#### ezserialconfig

IP

#### 4.2.2. ISP

ISP

#### (ezTCP

.

.

.

.

| ) |            |
|---|------------|
|   | 115200 bps |
|   | no parity  |
|   | 8 bits     |
|   | 1 stop bit |

ISP

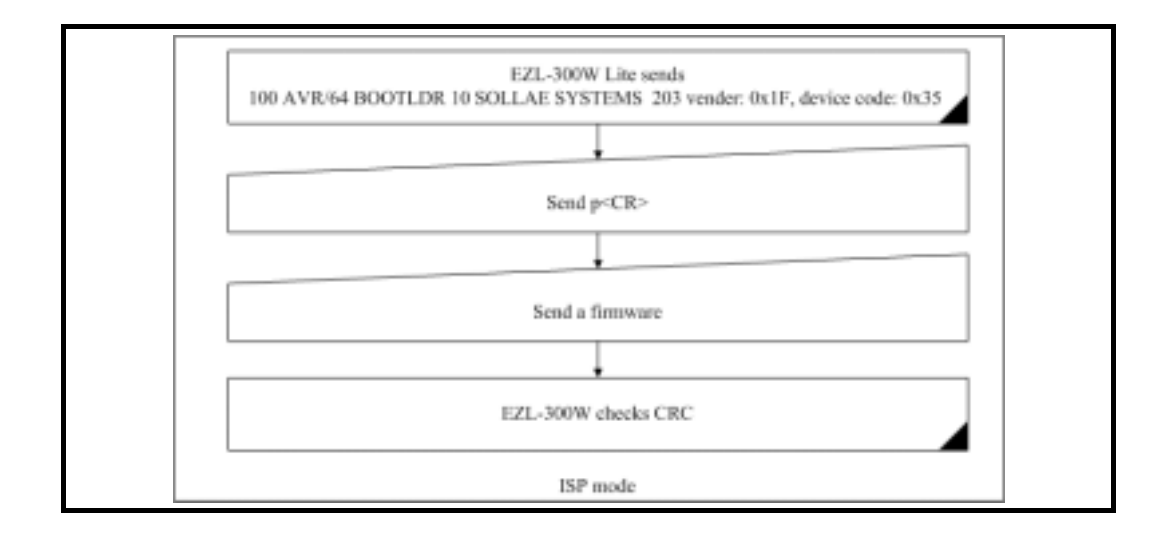

Ŧ

wflash

## 4.3. Normal

Ŧ

| Normal | ezTCP              |   |        |
|--------|--------------------|---|--------|
| ezTCP  |                    | 가 | Normal |
| Normal | T2S, ATC, COD, U2S |   | 4가     |
|        | . 4가               |   |        |

|     |     |   | S/W |   |     |
|-----|-----|---|-----|---|-----|
| T2S | TCP |   |     | 가 | 1:1 |
| ATC | TCP | / |     | 가 | 1:1 |
| COD | TCP |   |     | 가 | 1:1 |
| U2S | UDP |   |     | 가 | N:M |

.

| ТСР |          |   |   |   | 1:1   |   |
|-----|----------|---|---|---|-------|---|
| ,   | ,        | ( | ) |   | ,     | ( |
| j   | )<br>UDP |   |   | • | . UDP |   |
|     |          |   |   | 가 |       | • |

# 5. Normal

## 5.1. T2S

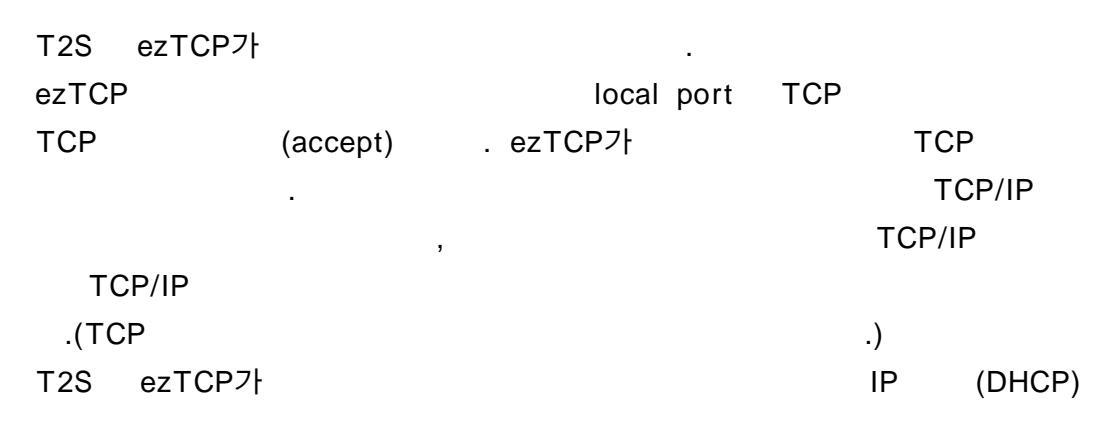

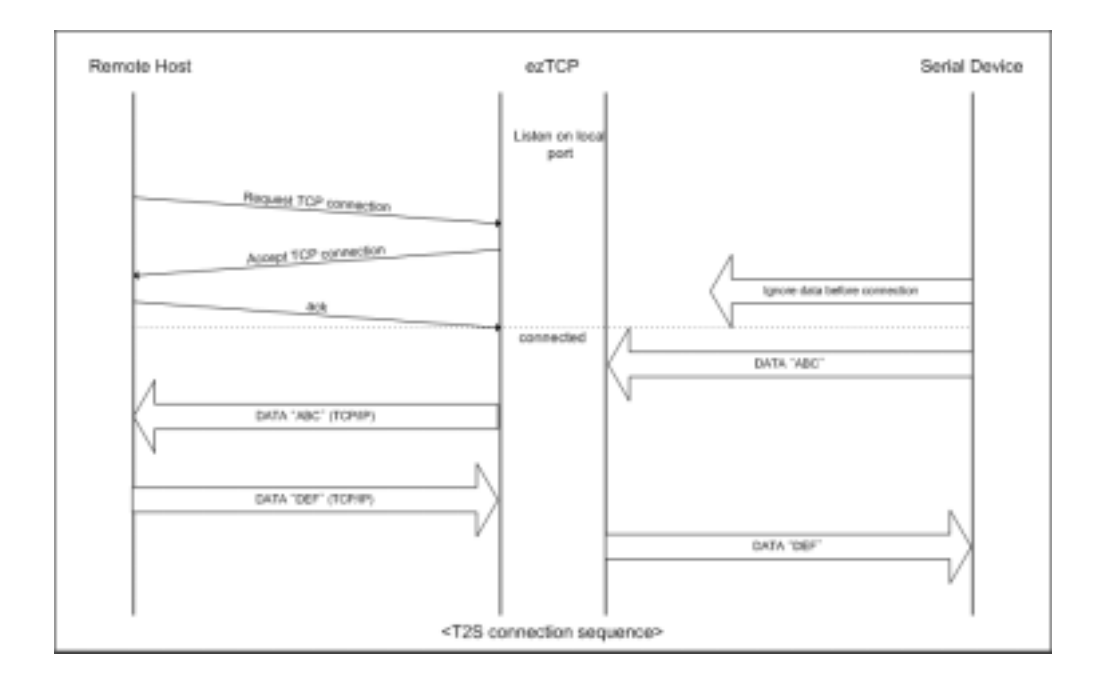

LOCAL IP ADDRESS ezTCP IP SUBNET MASK GATEWAY IP LOCAL PORT PEER IP ADDRESS -PEER PORT -BAUD RATE (bps) DATA BITS PARITY FLOW CTRL MUX TYPE T2S(0) / WATER MARK -TIMEOUT ( : ) EZCFG ezConfig ARP IP ARP IP DHCP -

•

T2S

### 5.2. ATC

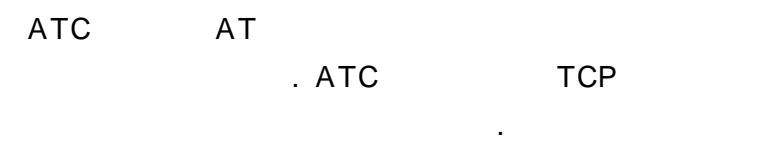

ezTCP

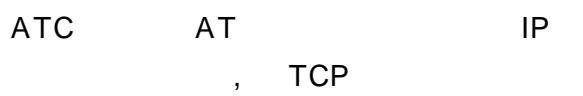

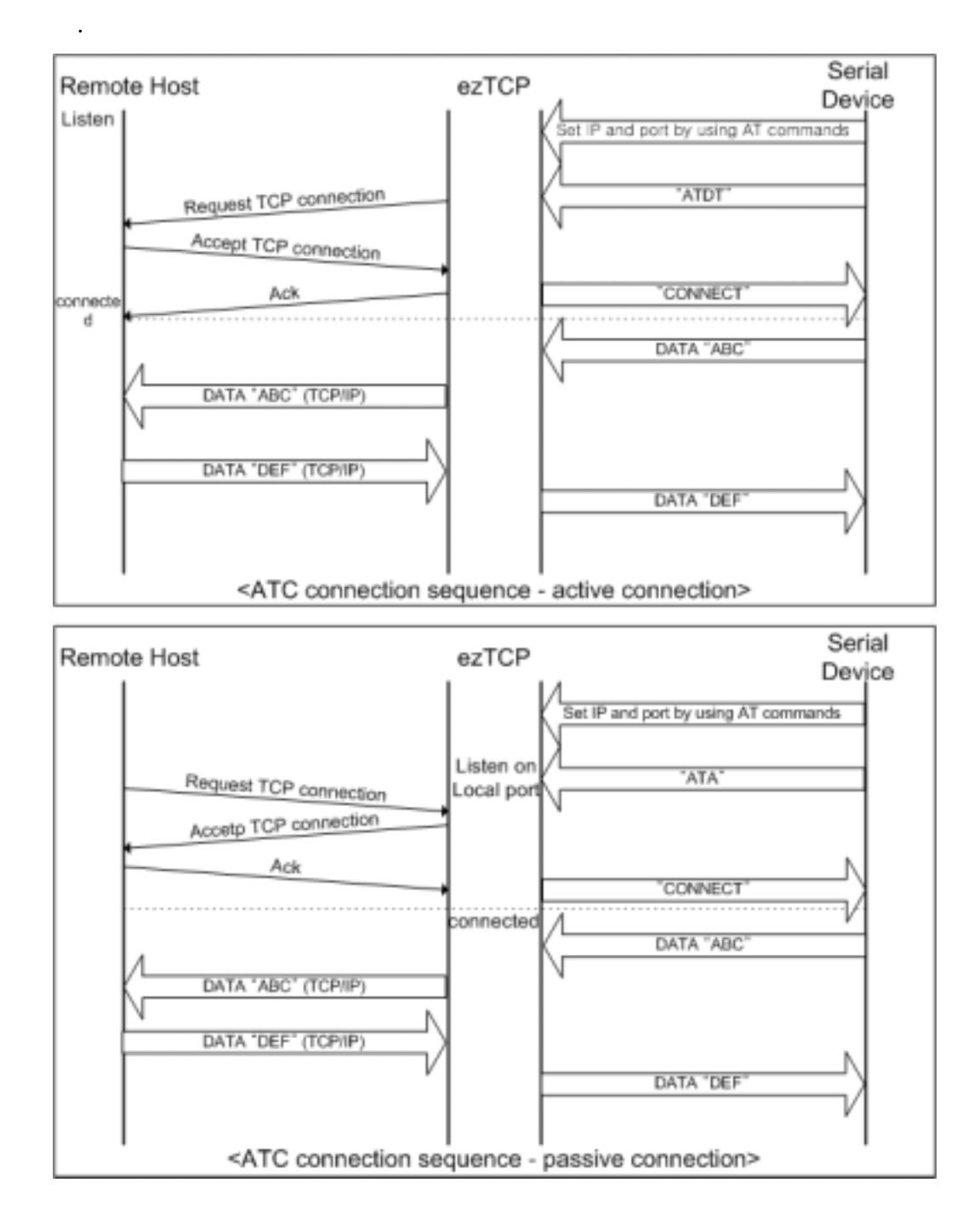

|    | LOCAL IP ADDRESS | ezTCP IP      |
|----|------------------|---------------|
|    | SUBNET MASK      |               |
| ID | GATEWAY          |               |
| IF | LOCAL PORT       |               |
|    | PEER IP ADDRESS  | IP            |
|    | PEER PORT        |               |
|    | BAUD RATE        | (bps)         |
|    | DATA BITS        |               |
|    | PARITY           |               |
|    | FLOW CTRL        |               |
|    | MUX TYPE         | ATC(1)        |
| /  | WATER MARK       | -             |
|    | TIMEOUT          |               |
|    | EZCFG            | ezConfig      |
|    | ARP              | ARP IP        |
| IP | DHCP             | ezTCP IP DHCP |

.

.

☞ AT

ATC

## 5.3. COD

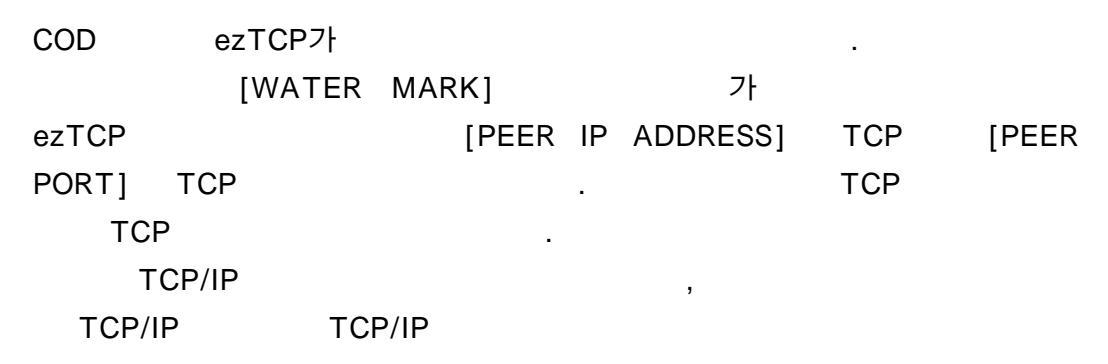

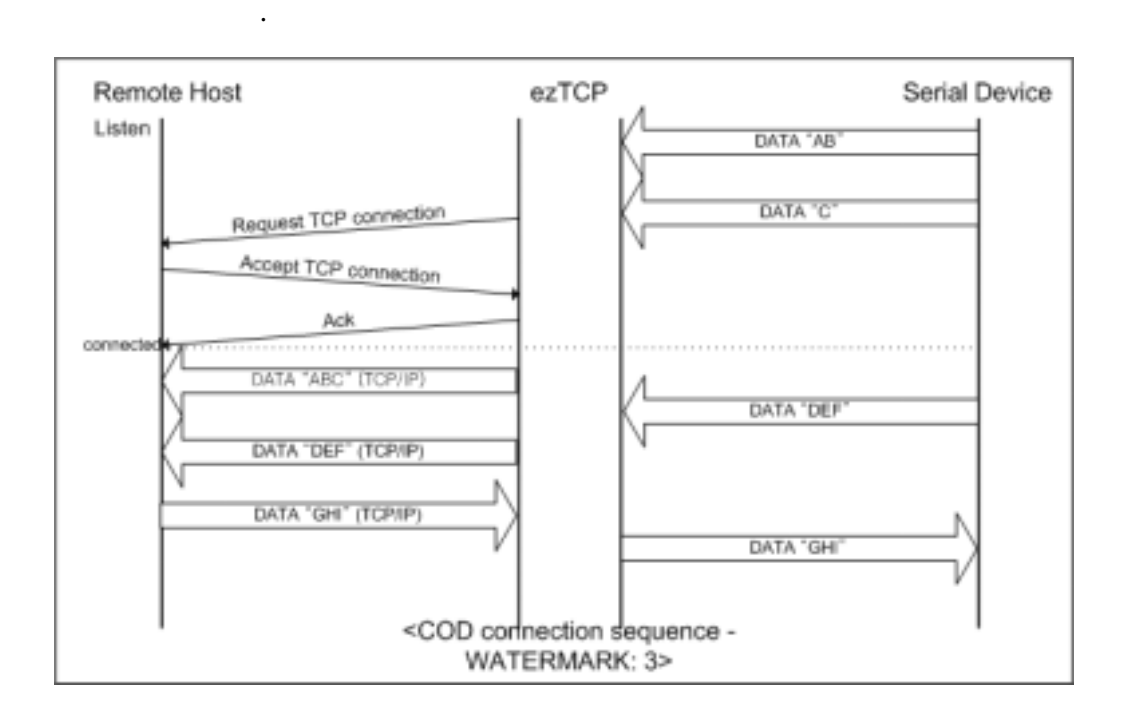

COD

|     | LOCAL IP ADDRESS | ezTCP IP |
|-----|------------------|----------|
|     | SUBNET MASK      |          |
| ID  | GATEWAY          |          |
| IF. | LOCAL PORT       | -        |
|     | PEER IP ADDRESS  | IP       |
|     | PEER PORT        |          |
|     | BAUD RATE        | (bps)    |
|     | DATA BITS        |          |
|     | PARITY           |          |
|     | FLOW CTRL        |          |
|     | MUX TYPE         | COD(2)   |
| /   | WATER MARK       |          |
|     | TIMEOUT          | ( : )    |
|     | EZCFG            | ezConfig |
|     | ARP              | ARP IP   |
| ID  |                  | DHCP IP  |
| IP  | DHCP             | ( IP)    |

#### 5.4. U2S

U2S UDP UDP

ezTCP

.

.

| ezTCP<br>가 , | [WATER MARK]<br>[TIMEOUT] |
|--------------|---------------------------|
| UDP .        | [TIMEOUT] 10ms .          |
|              | 20115 - 30115 .           |
| UDP          | (multicast)               |
| (broadcast)  | N:M .                     |
| RS485        |                           |

.

DHCP U2S

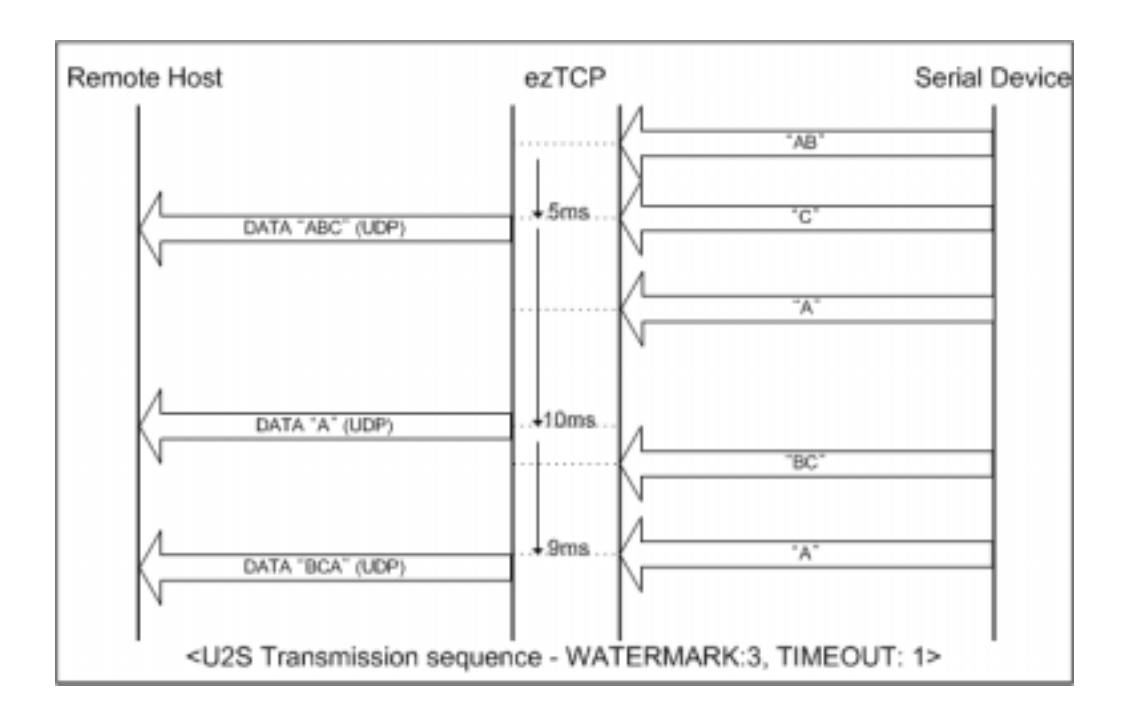

|     | LOCAL IP ADDRESS | ezTCP IP |
|-----|------------------|----------|
|     | SUBNET MASK      |          |
| П   | GATEWAY          |          |
| IF. | LOCAL PORT       | UDP      |
|     | PEER IP ADDRESS  | UDP IP   |
|     | PEER PORT        | UDP      |
|     | BAUD RATE        | (bps)    |
|     | DATA BITS        |          |
|     | PARITY           |          |
|     | FLOW CTRL        |          |
|     | MUX TYPE         | U2S(3)   |
| /   | WATER MARK       |          |
| T   | TIMEOUT          | (10m )   |
|     | EZCFG            | ezConfig |
|     | ARP              | ARP IP   |
| IP  | DHCP             | -        |

.

U2S

# **6.** ATC

# 6.1.

| ATC       |       | АТ          | EZL-80 |
|-----------|-------|-------------|--------|
| 가 가       |       | AT+PRIP     | IP     |
|           | , ATD |             |        |
|           |       | 가           |        |
| AT        | A     |             |        |
| 6.1.1. AT |       |             |        |
| AT        | AT    | , <cr></cr> |        |

| АТ |                 |
|----|-----------------|
| AT | <cr>(0x0d)</cr> |

## AT

|  |  | <cr>(0x0d)</cr> | <lf>(0x0a)</lf> |
|--|--|-----------------|-----------------|
|--|--|-----------------|-----------------|

•

| ATV1 ( )   | ATV0 |               |
|------------|------|---------------|
| ОК         | 0    | ОК            |
| ERROR      | 4    |               |
| CONNECT    | 1    | ТСР           |
| NO CARRIER | 3    | ТСР           |
|            |      |               |
|            |      | ( :AT+PRIIP?) |

# 6.2. AT

| А | passive connection | (     | ezTCI       | P)    |
|---|--------------------|-------|-------------|-------|
| D | active connection  | ezTCP |             |       |
| E | echo               |       | (E<br>E1- ) | 80- , |

| Н | off - hook         |               |
|---|--------------------|---------------|
| I | Inquery            | ezTCP         |
| 0 | Online             | Online        |
| V | enable result code | ( - V0, - V1) |
| Z | reset              |               |

## 6.3. AT

| +PLIP | local IP address          |               |
|-------|---------------------------|---------------|
| +PSM  | subnet mask               |               |
| +PGIP | default router            |               |
| +PLP  | listening TCP port        |               |
| +PTO  | timeout                   |               |
| +PRIP | Remote machine IP address |               |
| +PRP  | Remote machine TCP port   |               |
| +PWP  | Write configuration       |               |
| +PRC  | ezConfig                  | ON: 1, OFF: 0 |
| +PARP | ARP IP                    | ON: 1, OFF: 0 |
| +PDC  | DHCP                      | ON: 1, OFF: 0 |

## 6.4.

ATC

|     | AT |       |   |    |    |
|-----|----|-------|---|----|----|
| TCP |    |       | 가 |    | AT |
|     |    | . TCP |   | AT |    |
|     |    | AT    |   |    |    |

| TCP |   | , AT   |  |
|-----|---|--------|--|
| ТСР | , | TCP/IP |  |

### 6.4.1.

+++ . +++ +++

| · + '        | 500ms   |
|--------------|---------|
| ' <b>+</b> ' | 0~500ms |
| · + '        | 500ms   |

.

.

#### 6.4.2.

ТСР

, ATO

## 6.5. AT

| AT+PLIP=192.168.1.200 <cr></cr> |  | LOCAL IP    |
|---------------------------------|--|-------------|
| OK <cr><lf></lf></cr>           |  | ОК          |
| AT+PGIP=192.168.1.254 <cr></cr> |  | GATEWAY IP  |
| OK <cr><lf></lf></cr>           |  | ОК          |
| AT+PSM=255.255.255.0 <cr></cr>  |  | SUBNET MASK |
| OK <cr><lf></lf></cr>           |  | ОК          |
| AT+PLP=1470 <cr></cr>           |  | LOCAL PORT  |
| OK <cr><lf></lf></cr>           |  | ОК          |
| AT+PTO=10 <cr></cr>             |  | TIME OUT    |
| OK <cr><lf></lf></cr>           |  | ОК          |
|                                 |  | EEPROM (    |
| AT+PWP <cr></cr>                |  | )           |
| OK <cr><lf></lf></cr>           |  | ОК          |
| NO CARRIER <cr><lf></lf></cr>   |  |             |

6.6.

6.6.1.

| -                     |                                 |  |      |  |  |  |  |
|-----------------------|---------------------------------|--|------|--|--|--|--|
|                       |                                 |  |      |  |  |  |  |
|                       | AT+PRIP=192.168.1.201 <cr></cr> |  | IP   |  |  |  |  |
| OK <cr><lf></lf></cr> |                                 |  | ОК   |  |  |  |  |
|                       | AT+PRP=1470 <cr></cr>           |  | PORT |  |  |  |  |
|                       | OK <cr><lf></lf></cr>           |  | ОК   |  |  |  |  |
| ATDT <cr></cr>        |                                 |  |      |  |  |  |  |
| · · ·                 |                                 |  |      |  |  |  |  |
|                       | CONNECT <cr><lf></lf></cr>      |  | ТСР  |  |  |  |  |
|                       |                                 |  |      |  |  |  |  |

## 6.6.2.

| AT+PLP=1470 <cr></cr>      |  | LOCAL PORT |  |  |  |  |  |
|----------------------------|--|------------|--|--|--|--|--|
| OK <cr><lf></lf></cr>      |  | ОК         |  |  |  |  |  |
| ATA <cr></cr>              |  |            |  |  |  |  |  |
|                            |  |            |  |  |  |  |  |
| 가                          |  |            |  |  |  |  |  |
| CONNECT <cr><lf></lf></cr> |  | ТСР ОК     |  |  |  |  |  |
| /                          |  |            |  |  |  |  |  |

## 6.7.

6.7.1.

EZL-80

| /      | (TCP    | )       |
|--------|---------|---------|
| [guard | time]++ | +[guard |
| time]  |         |         |

| <cr><lf>OK<cr><lf></lf></cr></lf></cr> |     |
|----------------------------------------|-----|
| АТН                                    | ТСР |
| OK <cr><lf></lf></cr>                  | ТСР |

6.7.2.

가

| / (TCP )                      |     |
|-------------------------------|-----|
| 가                             |     |
| NO CARRIER <cr><lf></lf></cr> | ТСР |

| 7.     | /        |                 | /            |               |             |
|--------|----------|-----------------|--------------|---------------|-------------|
| 7.1.   |          |                 |              |               |             |
|        | /        |                 | email        |               | FAQ         |
|        |          | : <u>http:/</u> | /www.sollae. | co.kr/Support |             |
| email  | : suppor | rt@sollae.co    | o.kr         |               |             |
| 7.2.   |          |                 |              |               |             |
| 7.2.1. |          |                 |              |               |             |
|        | 2        |                 |              |               |             |
| 7.2.2. | A/S      |                 |              |               |             |
|        | 1        |                 | 가            |               |             |
|        | - ,      |                 |              |               |             |
| 723    | A/S      |                 |              |               |             |
| 112101 |          | (1)             |              |               |             |
|        |          | <b>``</b> ,     |              |               |             |
| 7.3.   |          |                 |              |               |             |
|        |          |                 |              |               |             |
| •      |          | 7               | 'ŀ           |               |             |
|        |          |                 |              |               |             |
| •      |          |                 |              | reverse e     | engineering |
|        | -        |                 |              |               |             |
| •      |          |                 |              |               |             |

· , , .

- . 가,가 가
- . 가
- . 3
- ,